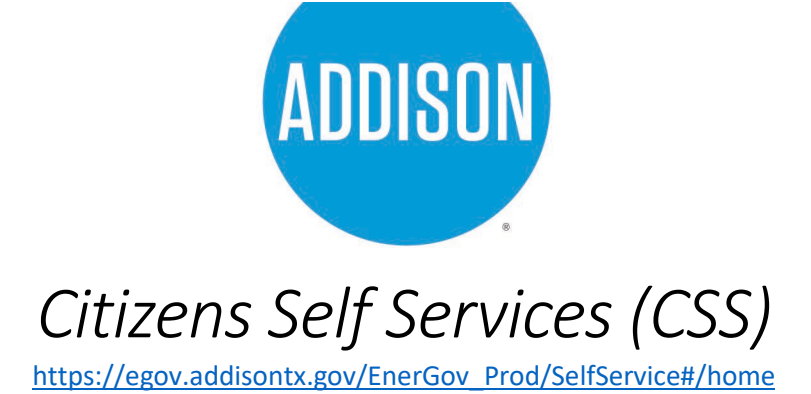

## Paying Hotel Occupancy Taxes

This would be your landing page after clicking the link above. Click "Login" to enter your credentials.

| ADDISON |                                                                                                    |                                                                               |                                                                                                    | Good Morning, Guest - |
|---------|----------------------------------------------------------------------------------------------------|-------------------------------------------------------------------------------|----------------------------------------------------------------------------------------------------|-----------------------|
|         | Welcome to o                                                                                                    | ur new Self Service Portal! Apply for stuff.                                  |                                                                                                    | <                     |
|         | We                                                                                                    | lcome to Self Serv                                                            | ice                                                                                                    |                       |
|         | Login or Register<br>Login to a nexisting or create a new<br>account. You can also find help if you<br>forgot your login information. | Apply<br>This tool can be used to apply for a<br>permit, plan or license.     | S<br>Pay Invoice<br>Use this too Ito pay for individual<br>invoices.                                                              |                       |
|         | Request Inspection<br>Click here to request an inspection<br>on an existing record.                                                   | Map<br>Kaplore the map to see the activity<br>occurring in your neighborhood. | Portal Instructional Guides Explore instructional guides or watch short Videos to assist you in utilizing the self service portal |                       |

Enter your credentials and click "Log In" again.

|        | Log In                      |                                |                                          |                  |                          |
|--------|-----------------------------|--------------------------------|------------------------------------------|------------------|--------------------------|
|        | * Email Address             | ismael                         | villalta@my.unt.edu                      |                  | _                        |
|        | * Password                  | ••••                           | ••••                                     |                  |                          |
|        | Remember Me                 |                                |                                          |                  |                          |
|        |                             | Log I<br>Forgot y<br>Switch ju | n cour password?<br>irisdiction?         | Register         |                          |
| INANCE | P.O. Box 901<br>Addison, TX | <b>10</b><br>75001             | phone: 972.450.7051<br>fax: 972.450.7074 | ADDISONTEXAS.NET | IT ALL COME<br>TOGETHER. |

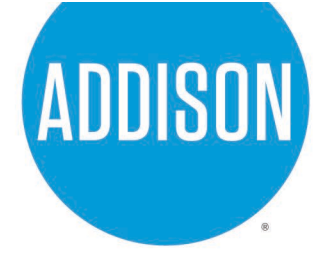

After entering your credentials you will be taken to this page, click "Dashboard".

| ADDISON | Dashboard Home Apply View<br>Wetcome to or                                          | Map Report Fee Estimator Help<br>r new Self Service Portal: Apply for stuff.  Icome to Self Serv | Search Q Help O Addison Website                                                                                                   |
|---------|-------------------------------------------------------------------------------------|--------------------------------------------------------------------------------------------------|----------------------------------------------------------------------------------------------------|
|         | My Account<br>Click here to access your account<br>information.                     | Apply<br>Apply<br>This tool can be used to apply for a<br>permit, plan or license.               | <b>Pay Invoice</b><br>Use this tool to pay for individual<br>invoices.                                                            |
|         | Request Inspection<br>Click here to request an inspection<br>on an existing record. | Map<br>Explore the map to see the activity<br>occurring in your neighborhood.                    | Dortal Instructional Guides Explore instructional guides or watch short videos to assist you in utilizing the self service portal |

**FINANCE** 

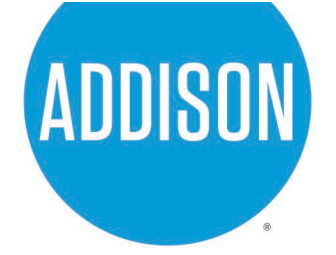

Below would be your dashboard, if you scroll to the bottom you will see your Hotel/STR "License".

**Note:** The portal uses the terminology "license" to refer to paying your hotel occupancy taxes.

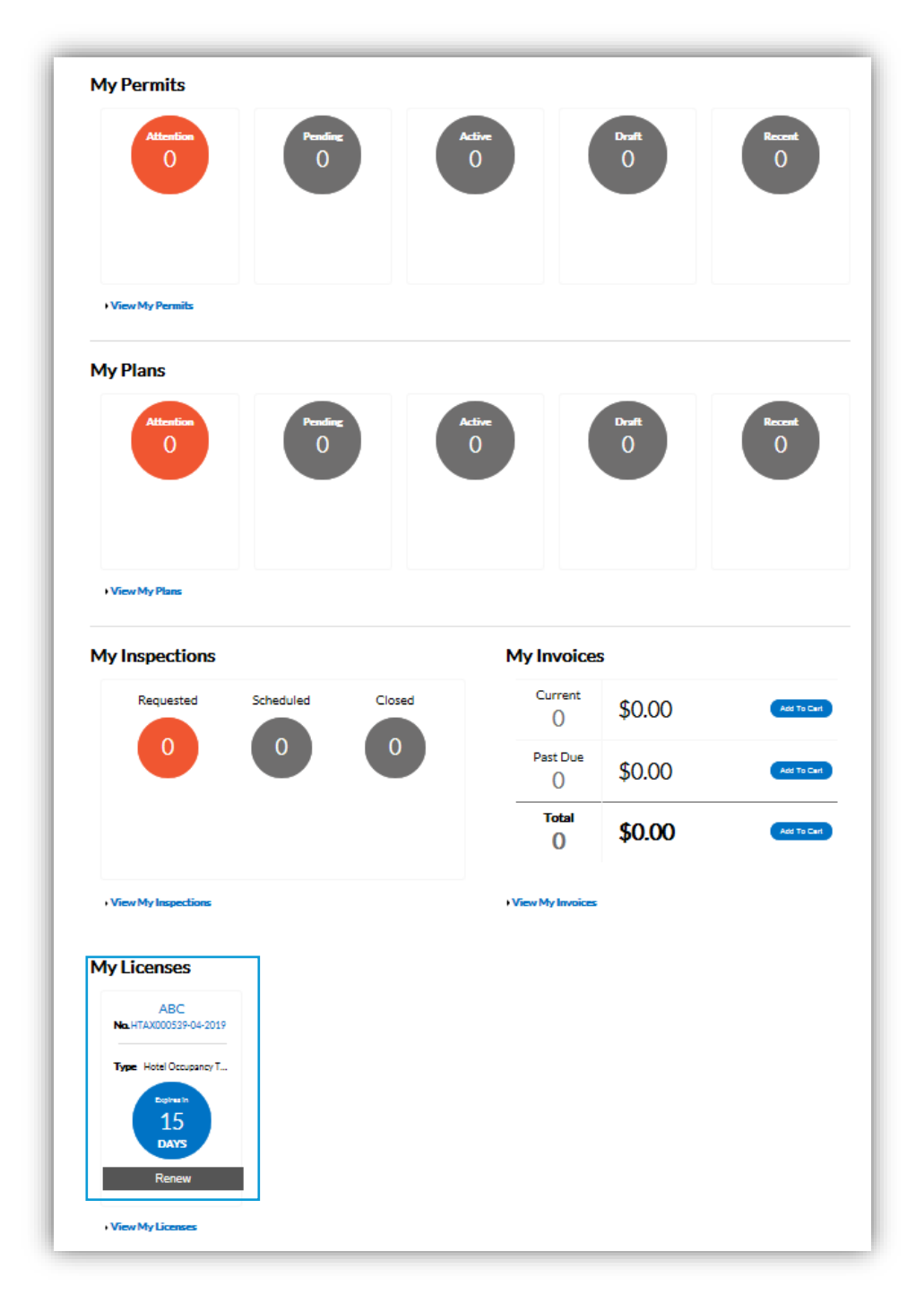

FINANCE

**P.O. Box 9010** Addison, TX 75001

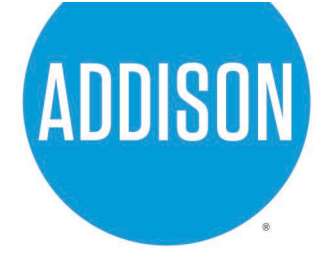

## Paying Hotel Occupancy Taxes

Viewing your dashboard you will see your active "license" at the bottom left corner.

| Attention              | 0            |        | Active<br>0 |              | Draft<br>0 | Record      |
|------------------------|--------------|--------|-------------|--------------|------------|-------------|
| • View My Permits      |              |        |             |              |            |             |
| My Plans               |              |        |             |              |            |             |
| Attraction<br>0        | Proster<br>0 |        | Active<br>0 |              | Dealt<br>0 | Recent      |
| • View My Plans        |              |        |             |              |            |             |
| My Inspections         |              |        | MyIn        | voices       | 5          |             |
| Requested              | Scheduled    | Closed | 0           | irrent<br>0  | \$0.00     | Add To Carl |
| 0                      | 0            | 0      | Pa          | st Due<br>() | \$0.00     | Add To Card |
|                        |              |        |             | otal<br>()   | \$0.00     | Add To Carl |
| • View My Inspections  |              |        | • View M    | y Invoices   |            |             |
| My Licenses            |              |        |             |              |            |             |
| ABC                    |              |        |             |              |            |             |
| Type Hotel Occupancy T |              |        |             |              |            |             |
| 15                     |              |        |             |              |            |             |
| Renew                  |              |        |             |              |            |             |

FINANCE

**P.O. Box 9010** Addison, TX 75001 phone: 972.450.7051 fax: 972.450.7074

ADDISONTEXAS.NET

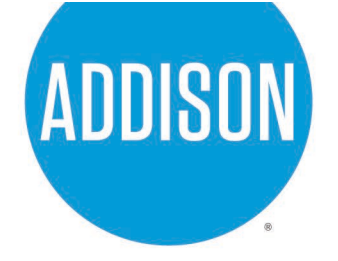

To "renew" your "license" (pay hotel occupancy taxes), you will scroll down to the bottom and click "Renew".

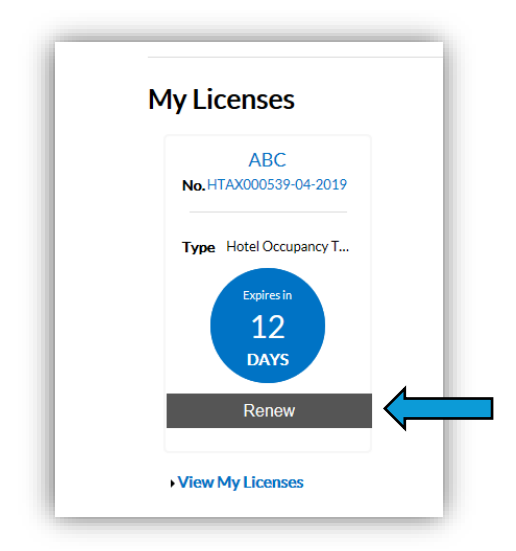

Doing so will bring you to this page, click "Renew" again.

| cense Number: HTAX                                                     | 000539-04-2019                                                     |                                                     |                       |                          | Renew      |
|------------------------------------------------------------------------|--------------------------------------------------------------------|-----------------------------------------------------|-----------------------|--------------------------|------------|
| BC                                                                     |                                                                    |                                                     |                       |                          |            |
| <ul> <li>License cannot be pr</li> <li>There was an issue v</li> </ul> | inted at this time. License has<br>when trying to generate the inv | not been issued.<br>pice. Please contact the jurise | diction for more info | ormation.                |            |
| ense Details   Tab Elemen                                              | ts   Main Menu                                                     |                                                     |                       |                          |            |
| License Details                                                        |                                                                    |                                                     |                       |                          |            |
| License Type:                                                          | Hotel Occupancy Tax                                                | District:                                           |                       | Applied Date:            | 04/02/2019 |
| Account Number:                                                        |                                                                    | Period Start Date:                                  | 04/02/2019            |                          |            |
| Status:                                                                | Active                                                             |                                                     |                       | Expiration Date:         | 04/20/2019 |
| Description:                                                           |                                                                    |                                                     |                       | Last Renewal Date:       |            |
| Business Locations                                                     | Fees Inspections                                                   | Attachments Contacts                                | Holds                 | Business Types More Info |            |
| isiness  Next Tab   License<br>isiness                                 | e Details   Main Menu                                              |                                                     |                       |                          |            |
| Company Name:                                                          | ABC                                                                | DBA:                                                |                       | Open Date:               |            |
| Company Type:                                                          | Corporation                                                        | Status:                                             | Active                | Closed Date:             |            |
| District:                                                              |                                                                    |                                                     |                       | Last Audit Date:         |            |
| Location:                                                              |                                                                    |                                                     |                       |                          |            |
| Description:                                                           |                                                                    |                                                     |                       |                          |            |

**FINANCE** 

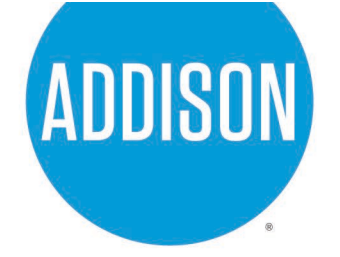

What follows is a 4-step renewal application. The first step is just confirming your "license" type. Click "Next" after confirming.

| <b>a</b>                  |           |             |         |
|---------------------------|-----------|-------------|---------|
| Туре                      | More Info | Attachments | Summary |
| ENSE DETAILS              |           |             |         |
| icense Type Hotel Occupan | cy Tax    |             |         |
| Description               |           |             |         |
|                           |           |             |         |
|                           |           |             |         |
|                           |           |             |         |

You will then input your hotel tax info here. Once done click "Next".

| Renew License - Hotel | Occupancy Tax         |                     |             | *REQUIRED |
|-----------------------|-----------------------|---------------------|-------------|-----------|
|                       |                       | 2                   | 0           | 0         |
| Туре                  |                       | More Info           | Attachments | Summary   |
| More INFO             | *Gross Room Revenues  | \$ 10000            |             |           |
|                       | *Government Officials | \$ 2500             |             |           |
|                       | *Permanent Resident   | \$ 2500             |             |           |
|                       | *Total Exemption      | \$ 5000             |             |           |
|                       | *Taxable Revenue      | 5000                |             |           |
|                       | *Taxes Due            | \$ 350              |             |           |
| Back                  |                       |                     |             | Next      |
|                       |                       |                     |             |           |
|                       | ox 9010               | phone: 072 450 7051 |             |           |

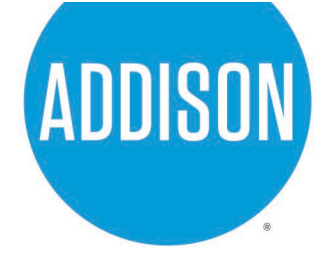

You will be able to attach attachments here, if needed. Please include any backup for exemptions claimed, or other documentation you'd like to include. Then click "Next" when complete.

| Renew License - Hotel Occupancy               | Tax                                                |                         | *REQUIRED |
|-----------------------------------------------|----------------------------------------------------|-------------------------|-----------|
|                                               | $\bigcirc$                                         | 3                       | 4         |
| Туре                                          | More Info                                          | Attachments             | Summary   |
| <b>TTACHMENTS</b>                             |                                                    |                         |           |
| attach instructions for Attachments.          |                                                    |                         |           |
| upported file types include: pdf, jpg, png, j | peg, gif, tiff, doc, docx, xls, xlsx, text, dwg, c | sv, rtf, dxf, dwf, dwfx |           |
| Exemption Documentativ                        |                                                    |                         |           |
| Add                                           |                                                    |                         |           |
| Attachment                                    |                                                    |                         |           |
|                                               |                                                    |                         |           |
| <b>•</b>                                      |                                                    |                         |           |
|                                               |                                                    |                         |           |
|                                               |                                                    |                         |           |
|                                               |                                                    |                         |           |
|                                               |                                                    |                         |           |
| Back                                          |                                                    |                         | Next      |

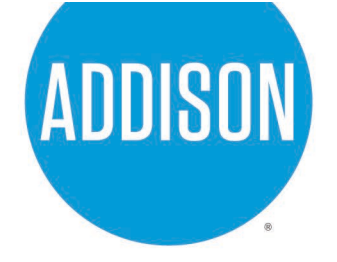

The last step is a summary of all info. Verify that everything is correct and click "Submit".

|            |              |                      |                         |                                | 0                                      |
|------------|--------------|----------------------|-------------------------|--------------------------------|----------------------------------------|
|            | Туре         |                      | More Info               | Attachments                    | Summary                                |
| ocations   |              |                      |                         |                                |                                        |
|            | Location 1   |                      | 16304 MIDWAY RD, Addiso | n, Texas, United States, 75001 | ······································ |
|            | Location 2   |                      | 16304 MIDWAY RD, Addiso | n, Texas, United States, 75001 |                                        |
|            | Location 3   |                      | 100035500B09A0100       |                                |                                        |
| Basic Info |              |                      |                         |                                |                                        |
|            | Туре         |                      | Hotel Occupancy Tax     |                                |                                        |
|            | Description  |                      | -                       |                                |                                        |
|            | Applied Date |                      | 04/08/2019              |                                |                                        |
|            |              |                      |                         |                                |                                        |
| Contacts   |              |                      |                         |                                |                                        |
|            | Contact 1    |                      | Ismael Villalta         |                                |                                        |
|            |              |                      | ABC                     |                                |                                        |
|            |              |                      | 16304 MIDWAY RD, Addiso | n, Texas, United States, 75001 |                                        |
| More Info  |              |                      |                         |                                |                                        |
|            |              |                      |                         |                                | Top Main Menu                          |
|            |              | Gross Room Revenues  | \$10,000.00             |                                |                                        |
|            |              | Government Officials | \$2,500.00              |                                |                                        |
|            |              | Permanent Resident   | \$2,500.00              |                                |                                        |
|            |              | Total Exemption      | \$5,000.00              |                                |                                        |
|            |              | Taxable Revenue      | 5000                    |                                |                                        |
|            |              | Taxes Due            | \$350.00                |                                |                                        |
|            |              |                      |                         |                                |                                        |
| ttachment  | 5            |                      |                         |                                |                                        |
|            |              |                      |                         |                                |                                        |
| Back       |              |                      |                         |                                | Submit                                 |
|            |              |                      |                         |                                |                                        |

FINANCE

IT ALL COMES TOGETHER. 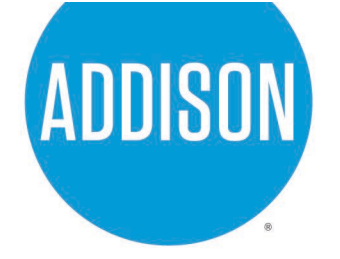

After submitting your application for renewal, you will then be given the option to pay your hotel taxes. If you are paying via credit card, please continue and click "Pay Now".

| v Var kleenee application wers ubmitted auccessfully. ×   See a muniter: HT XU UUUS 39 - 04 - 2019   i Leenee Aunither: HT XU UUUS 39 - 04 - 2019   See a muniter is HT kat this time. Lieenee has unpoled fees.   i Leenee Canada be primet at this time. Lieenee has unpoled fees.   i Leenee Canada be primet at this time. Lieenee has unpoled fees.   i Leenee Canada be primet at this time. Lieenee has unpoled fees.   i Leenee Type:   i Leenee Type:                                                                                                    |                                                                        |                                                                    |                                      |              |                    |            |
|----------------------------------------------------------------------------------------------------|------------------------------------------------------------------------|--------------------------------------------------------------------|--------------------------------------|--------------|--------------------|------------|
| cerea Rumer: HTX >>>>>>>>>>>>>>>>>>>>>>>>>>>>>>>>>>>                                                                                                    | ✓ Your license application                                             | on was submitted successful                                        | ly.                                  |              |                    | ×          |
| ACC                                                                                                    | cense Number: HTAX                                                     | 000539-04-2019                                                     |                                      |              |                    | Pay Now    |
| <ul> <li>1. Opense cannot be printer at this time. License has not been issued.</li> <li>1. Open Date:</li> <li>Applied Date:</li> <li>Applied Date:</li> <li>Appli</li></ul>                                                                                                    | 3C                                                                     |                                                                    |                                      |              |                    |            |
| eree Details   Tab Elements i Wain Menu<br>License Datails<br>License Types<br>Account Numbles<br>Status:<br>Status:<br>Congany Name:<br>Congany Name:<br>Congany Name:<br>Status:<br>Congany Name:<br>Congany Name:<br>Congany N | <ul> <li>License cannot be pr</li> <li>License cannot be pr</li> </ul> | inted at this time. License has<br>inted at this time. License has | s unpaid fees.<br>s not been issued. |              |                    |            |
| License DetailsMotel Occupancy TaxDistrict:Applied Date:04/08/2019Account Number:Ereirod Start Date:Expiration Date:Expiration Date:Implied Date:04/08/2019Status:Renew Submitted<br>OnlineExpiration Date:Expiration Date:Expiration Date:Implied Date:Nove InfoDescription:FeesInspectionsAttachmentsContactsHoldsBusiness TypesMore InfoStatus:ResNegetionsAttachmentsContactsHoldsBusiness TypesMore InfoStatus:ABCDBA:Open Date:Consort Open Date:Consort Open Date:Consor                                                                                                    | ense Details  Tab Elemen                                               | ts   Main Menu                                                     |                                      |              |                    |            |
| License TypeHotel Occupancy TaxDistrict:Applied Date04/08/2019Account NumberEnd Start Date:Status:Renew Submitted<br>OnlineExpiration Date:Expiration Date:Business TypesFeesInspectionsAttachmentsContactsHoldsBusiness TypesMore InfoBusiness Next Tab [Licenser]FeesInspectionsAttachmentsContactsHoldsBusiness TypesMore InfoCompany NameABCBBA:Open Date:Open Date:Open Date:Conseri Date:Conseri Date:Conseri Date:Conseri Date:Conseri Date:InspectionAttackConseri Date:InspectionInspection <th< td=""><td>License Details</td><td></td><td></td><td></td><td></td><td></td></th<>                                                                                                    | License Details                                                        |                                                                    |                                      |              |                    |            |
| Account Number: Period Start Date:   Status: Rever Submitted<br>Online   Lest Renewal Date:   Description: Fees   Contacts   Holds Business Types   More Info   Rusiness Next Tab [License List] Main Menusioners   Company Name:   ABC DBA:   Company Type:   Company Type: Open Date:   Location:   Busines: Next Menu   Location:   Busines: Next Menu   License:   Location: Batus:   Active:   Company Type: Open Date:   Location:   Busines: Next Multi Date:   Location:   Busines: Next Multi Date:   Location:   Busines: Next Multi Date:   Location:   Busines: Next Multi Date:   Location:   Busines: Next Multi Date:   Location: Busines: Location: Location:                                                                                                    | License Type:                                                          | Hotel Occupancy Tax                                                | District:                            |              | Applied Date:      | 04/08/2019 |
| Status: Renew Submitted<br>Online   Description:     Description:     Locations   Fees   Inspections   Attachments   Company Name:   ABC   DBA:   Company Type:   Corporation   Status:   Attachments   DBA:   Company Type:   Corporation   Status:   Attachments   DBA:   Company Type:   Corporation   Status:   Active:   Closed Date:   Location:   Location:   Location:                                                                                                    | Account Number:                                                        |                                                                    | Period Start Date:                   |              |                    |            |
| Last Renewal Date:   Description:     Rusiness     Locations     Fees   Inspections   Attachments   Contacts   Holds   Business Types   More Info     Status:   Abdre   Company Type:   Company Type: <td< td=""><td>Status:</td><td>Renew Submitted<br/>Online</td><td></td><td></td><td>Expiration Date:</td><td></td></td<>                                                                                                    | Status:                                                                | Renew Submitted<br>Online                                          |                                      |              | Expiration Date:   |            |
| Description:     Business     Locations        Ees        Inspections        Locations     Fees        Inspections        Inspections     Attachments        Holds   Business Types   More Info         Status   Holds   Business Types   More Info         Company Name:   ABC   DBA:   Company Type:   Corporation   Status:   Active   Closed Date:   Location:   Description:                                                                                                    |                                                                        |                                                                    |                                      |              | Last Renewal Date: |            |
| Nusiness Locations Fees Inspections Attachments Contacts Holds Business Types More Info   Attachments Contacts Locations Holds Business Types More Info More Info More Info Open Date: Company Yane: ABC DBA: DBA: Open Date: Company Type: Corporation Status: Active Closed Date: Location: District: Location: Description:                                                                                                    | Description:                                                           |                                                                    |                                      |              |                    |            |
| Siness Next Tab   License Details   Main Menu   siness Company Name: ABC   Company Name: ABC DBA:   Company Type: Corporation Status: Active   Closed Date:   District: Last Audit Date:   Location:   Description:                                                                                                    | Business Locations                                                     | Fees Inspections                                                   | Attachments Contacts                 | Holds Busine | ss Types More Info |            |
| Siness       Next Tab   License Details   Main Menu         siness       ABC       DBA:       Open Date:         Company Name:       ABC       DBA:       Closed Date:         Company Type:       Corporation       Status:       Active       Closed Date:         District:       Location:       Last Audit Date:       Location:         Description:       Image: Company Status:       Active       Location:                                                                                                    |                                                                        |                                                                    |                                      |              |                    |            |
| Company Name:ABCDBA:Open Date:Company Type:CorporationStatus:ActiveClosed Date:District:Location:Last Audit Date:Description:Image: Company Type Company Type                                                                                                    | siness  Next Tab  License<br>siness                                    | e Details   Main Menu                                              |                                      |              |                    |            |
| Company Type:CorporationStatus:ActiveClosed Date:District:Last Audit Date:Location:Location:Description:Image: Status:                                                                                                    | Company Name:                                                          | ABC                                                                | DBA:                                 |              | Open Date:         |            |
| District: Last Audit Date: Location: Description:                                                                                                    | Company Type:                                                          | Corporation                                                        | Status:                              | Active       | Closed Date:       |            |
| Location:<br>Description:                                                                                                    | District:                                                              |                                                                    |                                      |              | Last Audit Date:   |            |
| Description:                                                                                                    | Location:                                                              |                                                                    |                                      |              |                    |            |
|                                                                                                    | Description:                                                           |                                                                    |                                      |              |                    |            |

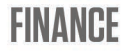

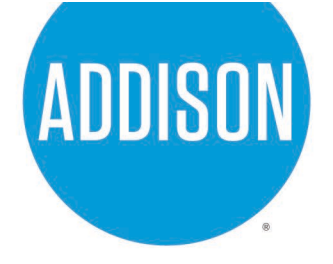

This will take you to your shopping cart. Click "Check Out" once ready to pay.

|                        |         |                                        |            | Total \$350.00  |
|------------------------|---------|----------------------------------------|------------|-----------------|
|                        |         |                                        |            | Check Out       |
| Invoice: 0000          | 4278    | Description: NONE                      |            |                 |
| Due Date: 04/08        | 3/2019  | Billing ABC (Villalta, Ism<br>Contact: | ael)       | \$350.00        |
| Case Number            | Project | Case Address                           | Amount Due | Remove          |
| HTAX000539-04-<br>2019 |         | 16304 MIDWAY RD Addison Texas 75001    | \$350.00   | Top   Main Menu |
|                        |         |                                        |            | Total \$350.00  |

This will take you to the payment screen. Enter your card info and then click "Pay Now".

|                                                                           |                  | THIS SITE IS CURRENTLY IN DEMO MODE                                   |                                                              |                                                                                       |
|---------------------------------------------------------------------------|------------------|-----------------------------------------------------------------------|--------------------------------------------------------------|---------------------------------------------------------------------------------------|
|                                                                           |                  |                                                                       |                                                              |                                                                                       |
| Idison, IX                                                                |                  |                                                                       |                                                              |                                                                                       |
| onday, April 8, 2019                                                      |                  |                                                                       |                                                              |                                                                                       |
|                                                                           |                  |                                                                       |                                                              |                                                                                       |
| woice#                                                                    | Item Description | Quantity                                                              | Unit Price                                                   | Total Price                                                                           |
| 0004278                                                                   | NONE             | 1                                                                     | \$350.00                                                     | \$350.00                                                                              |
|                                                                           |                  |                                                                       |                                                              |                                                                                       |
|                                                                           |                  |                                                                       | Item Total:                                                  | \$350.00                                                                              |
| ayment Details                                                            |                  |                                                                       | Item Total:<br>Order Total:                                  | \$350.00<br><b>\$350.00</b>                                                           |
| ayment Details                                                            |                  | Dilling Street                                                        | Item Total:<br>Order Total:                                  | \$350.00<br>\$350.00<br>*all fields are required<br>Pilling 7 In Code                 |
| ayment Details<br>Cardholder Name                                         |                  | Billing Street                                                        | Item Total:<br>Order Total:                                  | \$350.00<br>\$350.00<br>"all fields are required<br>Billing Zip Code<br>75001         |
| ayment Details<br>Cardholder Name<br>Ismael Villalta<br>Card Type         |                  | Billing Street<br>16304 Midway Road<br>Card Number                    | Item Total:<br>Order Total:<br>Expiration Date               | \$350.00<br>\$350.00<br>"all fields are required<br>Billing Zip Code<br>75001         |
| ayment Details<br>Cardholder Name<br>Ismael Villalta<br>Card Type<br>Visa | Y                | Billing Street<br>16304 Midway Road<br>Card Number<br>41111111111111  | Item Total:<br>Order Total:<br>Expiration Date<br>12 - Dec   | \$350.00<br>\$350.00<br>"all fields are required<br>Billing Zip Code<br>75001         |
| Cardholder Name<br>Ismael Villalta<br>Card Type<br>Visa<br>CVV Code       |                  | Billing Street<br>16304 Midway Road<br>Card Number<br>41111111111111  | Item Total:<br>Order Total:<br>Expiration Date<br>12- Dec    | \$350.00<br>\$350.00<br>"all fields are required<br>Billing Zip Code<br>75001<br>2026 |
| Cardholder Name Ismael Villalta Card Type Visa CWCode 123                 | Y                | Billing Street<br>16304 Midway Road<br>Card Number<br>4111111111111   | Item Total:<br>Order Total:<br>Expiration Date<br>12 - Dec   | \$350.00<br>\$350.00<br>"all fields are required<br>Billing Zip Code<br>75001<br>2026 |
| Cardholder Name Ismael Villalta Card Type Visa CW Code 123                |                  | Billing Street<br>16304 Midway Road<br>Card Number<br>411111111111111 | Item Total:<br>Order Total:<br>Expiration Date<br>12 - Dec V | \$350.00<br>\$350.00<br>"all fields are required<br>Billing Zip Code<br>75001<br>2026 |

FINANCE

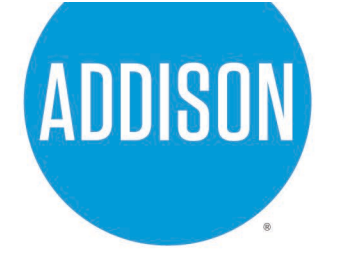

You will see this screen once your payment has been processed. When done click "Continue to Site" to be taken back to the home screen.

|                                          |                                            | THIS SITE IS CURRENTLY IN DEMO MODE. |                                                       |                                                    |
|------------------------------------------|--------------------------------------------|--------------------------------------|-------------------------------------------------------|----------------------------------------------------|
| Addison, TX                              |                                            |                                      |                                                       |                                                    |
| Order Number: 15                         |                                            |                                      |                                                       |                                                    |
| Ionday, April 8, 2019                    | )                                          |                                      |                                                       |                                                    |
|                                          |                                            |                                      |                                                       |                                                    |
|                                          |                                            |                                      |                                                       |                                                    |
| Your payment was succ                    | ressfully processed                        |                                      |                                                       |                                                    |
| Your payment was succ                    | cessfully processed.                       |                                      |                                                       |                                                    |
| Your payment was such                    | cessfully processed. Item Description      | Quantity                             | Unit Price                                            | Total Pric                                         |
| Your payment was suce Invoice # 00004278 | cessfully processed. Item Description NONE | Quantity<br>1                        | Unit Price<br>\$350.00                                | Total Pric<br>\$350.0                              |
| Your payment was suce Invoice # 00004278 | cessfully processed. Item Description NONE | Quantity<br>1                        | Unit Price<br>\$350.00<br>Item Total:                 | <b>Total Pric</b><br>\$350.0<br>\$350.0            |
| Your payment was suce Invoice # 00004278 | tessfully processed. Item Description NONE | Quantity<br>1                        | Unit Price<br>\$350.00<br>Item Total:<br>Order Total: | Total Pric<br>\$350.0<br>\$350.0<br><b>\$350.0</b> |

At the home page you will see this message mentioning a receipt was sent to you by email.

| Γ | Thank You!                                                                                                    |
|---|----------------------------------------------------------------------------------------------------|
|   | Your transaction was processed successfully. Your invoices tied to this order have been updated accordingly. An e-mail has been sent to you with your receipt. |

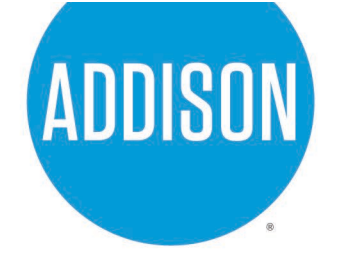

This is the what the emailed receipt would look like.

|                                     |                                                                       | s message i         | s displayed, c                   | lick here to view                                             | v it in a web browser |
|-------------------------------------|-----------------------------------------------------------------------|---------------------|----------------------------------|---------------------------------------------------------------|-----------------------|
| МуG                                 | iovPav                                                                | 1                   |                                  |                                                               |                       |
| 1                                   | EMPOWERED BY<br>TYLER TECHNOLOGIE                                     | ES                  |                                  |                                                               |                       |
| ddison                              | , тх                                                                  |                     |                                  |                                                               |                       |
| ayment                              | Confirmation                                                          |                     |                                  |                                                               |                       |
|                                     |                                                                       |                     |                                  |                                                               |                       |
|                                     | Payment Dat                                                           | e                   | Monday                           | , April 8, 2019                                               |                       |
|                                     | Payment Dat<br>Order Numbe                                            | ie<br>Hr            | Monday                           | /, April 8, 2019<br>15                                        |                       |
| Line Items                          | Payment Dat<br>Order Numbe                                            | ie<br>Fr            | Monday                           | /, April 8, 2019<br>15                                        |                       |
| Line Items<br>Invoice #             | Payment Dat<br>Order Numbe                                            | er<br>Quantity      | Monday<br>Unit Price             | r, April 8, 2019<br>15<br>Total Price                         |                       |
| Line Items<br>Invoice #<br>00004278 | Payment Dat<br>Order Numbe                                            | er<br>Quantity      | Monday<br>Unit Price<br>\$350.00 | 7, April 8, 2019<br>15<br>Total Price<br>\$350.00             |                       |
| Line Items<br>Invoice #<br>00004278 | Payment Date<br>Order Number<br>Item Description<br>NONE<br>Item Tota | er<br>Quantity<br>1 | Monday<br>Unit Price<br>\$350.00 | 7, April 8, 2019<br>15<br>Total Price<br>\$350.00<br>\$350.00 |                       |

## **Checking License Status**

On the home page click "View" and then on the far right click "My Licenses"

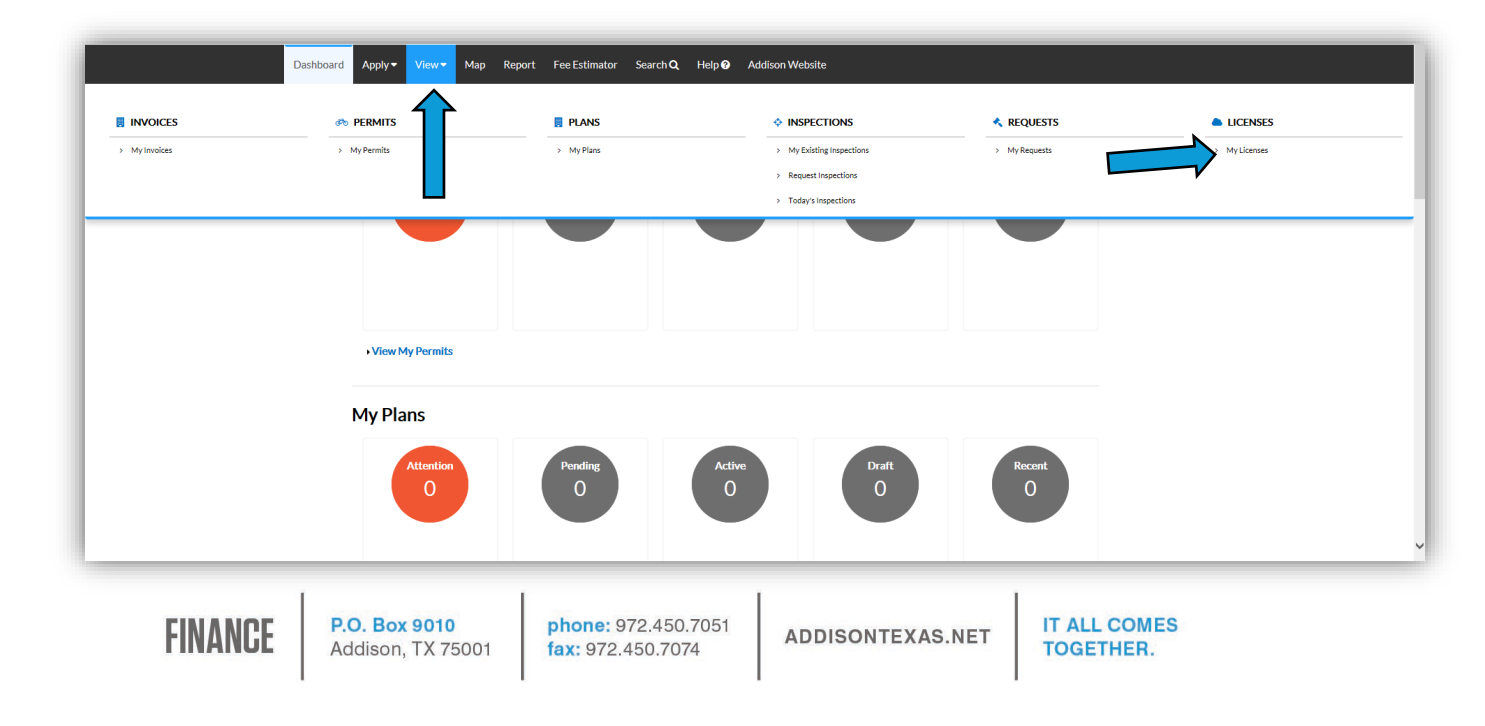

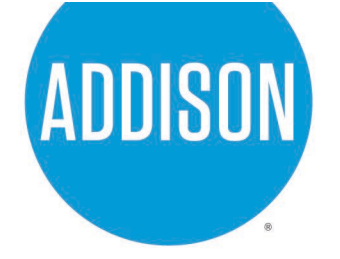

Below you will see three different statuses after payment has been made: Renew Submitted Online, Renew Submitted, and Active.

**Renew Submitted Online**: This is the status right after payment. Staff has not reviewed application.

**Renew Submitted:** Staff is currently reviewing application.

**Active:** Staff has approved application. Approval of application will take 1-3 business days from the date of payment.

|                        |     |                                                     |                              |                           |         |                 |                      |                    | Exact Match  |
|------------------------|-----|-----------------------------------------------------|------------------------------|---------------------------|---------|-----------------|----------------------|--------------------|--------------|
| Export                 |     |                                                     |                              |                           |         |                 |                      | Sort Li            | cense Number |
| License<br>Number      | DBA | Address                                             | Status                       | License<br>Type           | Company | Applied<br>Date | Period<br>Start Date | Expiration<br>Date | Renew        |
| HTAX00053<br>9-04-2019 |     | 16304<br>MIDWAY<br>RD<br>Addison,<br>Texas<br>75001 | Renew<br>Submitted<br>Online | Hotel<br>Occupancy<br>Tax | ABC     | 04/08/2019      |                      |                    |              |
|                        |     | 75001                                               | 1                            |                           |         |                 |                      |                    |              |

| My Licenses            |                    |                                                     |                    |                           |         | Se              | arch for License     | Number, Com       | pany, Type, DE 🔍 |
|------------------------|--------------------|-----------------------------------------------------|--------------------|---------------------------|---------|-----------------|----------------------|-------------------|------------------|
|                        |                    |                                                     |                    |                           |         |                 |                      |                   | Exact Match 🗌    |
| Export                 |                    |                                                     |                    |                           |         |                 |                      | Sort              | License Number   |
| License<br>Number      | DBA                | Address                                             | Status             | License<br>Type           | Company | Applied<br>Date | Period<br>Start Date | Expiratio<br>Date | n<br>Renew       |
| HTAX00053<br>9-04-2019 |                    | 16304<br>MIDWAY<br>RD<br>Addison,<br>Texas<br>75001 | Renew<br>Submitted | Hotel<br>Occupancy<br>Tax | ABC     | 04/08/2019      |                      |                   |                  |
| Results per page       | a <u>10 v</u> 1-10 | f1 << <                                             | 1 > >>             |                           |         |                 |                      |                   |                  |

| My Licenses            |                    |                                                     |        |                           |         | s               | earch for License I  | Number, Company    | y, Type, DE 🔍 |
|------------------------|--------------------|-----------------------------------------------------|--------|---------------------------|---------|-----------------|----------------------|--------------------|---------------|
|                        |                    |                                                     |        |                           |         |                 |                      |                    | Exact Match   |
| Export                 |                    |                                                     |        |                           |         |                 |                      | Sort               | ense Number   |
| License<br>Number      | DBA                | Address                                             | Status | License<br>Type           | Company | Applied<br>Date | Period<br>Start Date | Expiration<br>Date | Renew         |
| HTAX00053<br>9-04-2019 |                    | 16304<br>MIDWAY<br>RD<br>Addison,<br>Texas<br>75001 | Active | Hotel<br>Occupancy<br>Tax | ABC     | 04/08/2019      | 04/08/2019           | 05/20/2019         |               |
| Results per page       | a <u>10 v</u> 1-1o | f1 << <                                             | 1 > >> |                           |         |                 |                      |                    |               |

**FINANCE** 

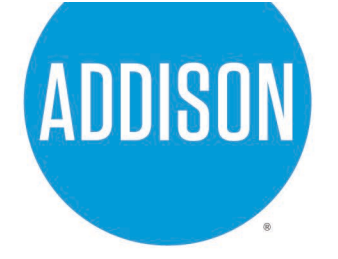

Once the application for "license" has been approved you will receive an email with an attachment. The attachment is the "license" issued noting the issue date, expiration date, and tax paid. This will be for your records.

| NR       | noreply@addisontx.gov Villalta, Ismael [EXT] Email: Hotel Tax Paid "License" Test   |  |
|----------|-------------------------------------------------------------------------------------|--|
| Por 97   | L Mixed Beverage_8-4-2019_09-33-50_a33c7636-8b4a-456c-a12b-39f76d5efdc4.pdf<br>7 KB |  |
| Email: H | lotel Tax Paid "License" Test                                                       |  |

|                                                                                                    | HOTEL                                                                                                    | OCCUPANCY TAX                                                                                                    |
|----------------------------------------------------------------------------------------------------|----------------------------------------------------------------------------------------------------|----------------------------------------------------------------------------------------------------|
|                                                                                                    |                                                                                                    | ADDISON                                                                                                    |
| BUSINESS LICENSE NUMBE                                                                                                    | R HTAX000523-02-201                                                                                                    | 9                                                                                                    |
| APPLIED DATE 04/15/2019                                                                                                    | ISSUED D                                                                                                    | ATE EXPIRATION DATE                                                                                                    |
|                                                                                                    |                                                                                                    |                                                                                                    |
| HOTEL NAME MOTEL 6<br>4325 BELT<br>Addison,Tex                                                                                                    | <b>OPERATING L P</b><br>LINE<br>as 75001                                                                                | Tax Preparer:                                                                                                    |
| HOTEL NAME MOTEL 6<br>4325 BELT<br>Addison,Tex<br>Gross Room Revenues                                                                                        | OPERATING L P<br>LINE<br>as 75001<br>\$331,897.29                                                                       | Tax Preparer:<br>INVOICE NUMBER INVOICE DATE INVOICE TOTAL                                                                                                    |
| HOTEL NAME MOTEL 6<br>4325 BELT<br>Addison,Tex<br>Gross Room Revenues<br>Government Officials                                                                | OPERATING L P<br>LINE<br>(as 75001<br>\$331,897.29<br>\$1,780.55                                                        | Tax Preparer:<br><u>INVOICE NUMBER</u> <u>INVOICE DATE</u> <u>INVOICE TOTAL</u><br>00004279 04/15/2019 \$ 22,450.59                                                                                                    |
| HOTEL NAME MOTEL 6<br>4325 BELT<br>Addison,Tex<br>Gross Room Revenues<br>Government Officials<br>Permanent Residents                                         | OPERATING L P<br>LINE<br>(as 75001)<br>\$331,897.29<br>\$1,780.55<br>\$9,394.08                                         | Tax Preparer:<br><u>INVOICE NUMBER</u> <u>INVOICE DATE</u> <u>INVOICE TOTAL</u><br>00004279 04/15/2019 \$ 22,450.59<br>PAID AMOUNT PAYMENT DATE RECEIPT NUMBER                                                             |
| HOTEL NAME MOTEL 6<br>4325 BELT<br>Addison,Tex<br>Gross Room Revenues<br>Government Officials<br>Permanent Residents<br>Total Exemptions                     | OPERATING L P<br>LINE<br>sas 75001<br>\$331,897.29<br>\$1,780.55<br>\$9,394.08<br>\$11,174.63                           | Tax Preparer:         INVOICE NUMBER       INVOICE DATE       INVOICE TOTAL         00004279       04/15/2019       \$ 22,450.59         PAID AMOUNT       PAYMENT DATE       RECEIPT NUMBER         \$ 0.00       \$ 0.00 |
| HOTEL NAME MOTEL 6<br>4325 BELT<br>Addison, Tex<br>Gross Room Revenues<br>Government Officials<br>Permanent Residents<br>Total Exemptions<br>Taxable Revenue | OPERATING L P<br>LINE<br>(as 75001)<br>(3331,897.29)<br>(\$1,780.55)<br>(\$9,394.08)<br>(\$11,174.63)<br>(\$320,722.66) | INVOICE NUMBER       INVOICE DATE       INVOICE TOTAL         00004279       04/15/2019       \$ 22,450.59         PAID AMOUNT       PAYMENT DATE       RECEIPT NUMBER         \$ 0.00       \$ 0.00                       |

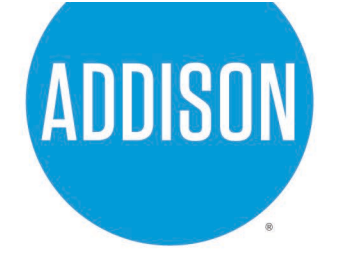

Going back to the home page you will notice your active "license" on the bottom left corner.

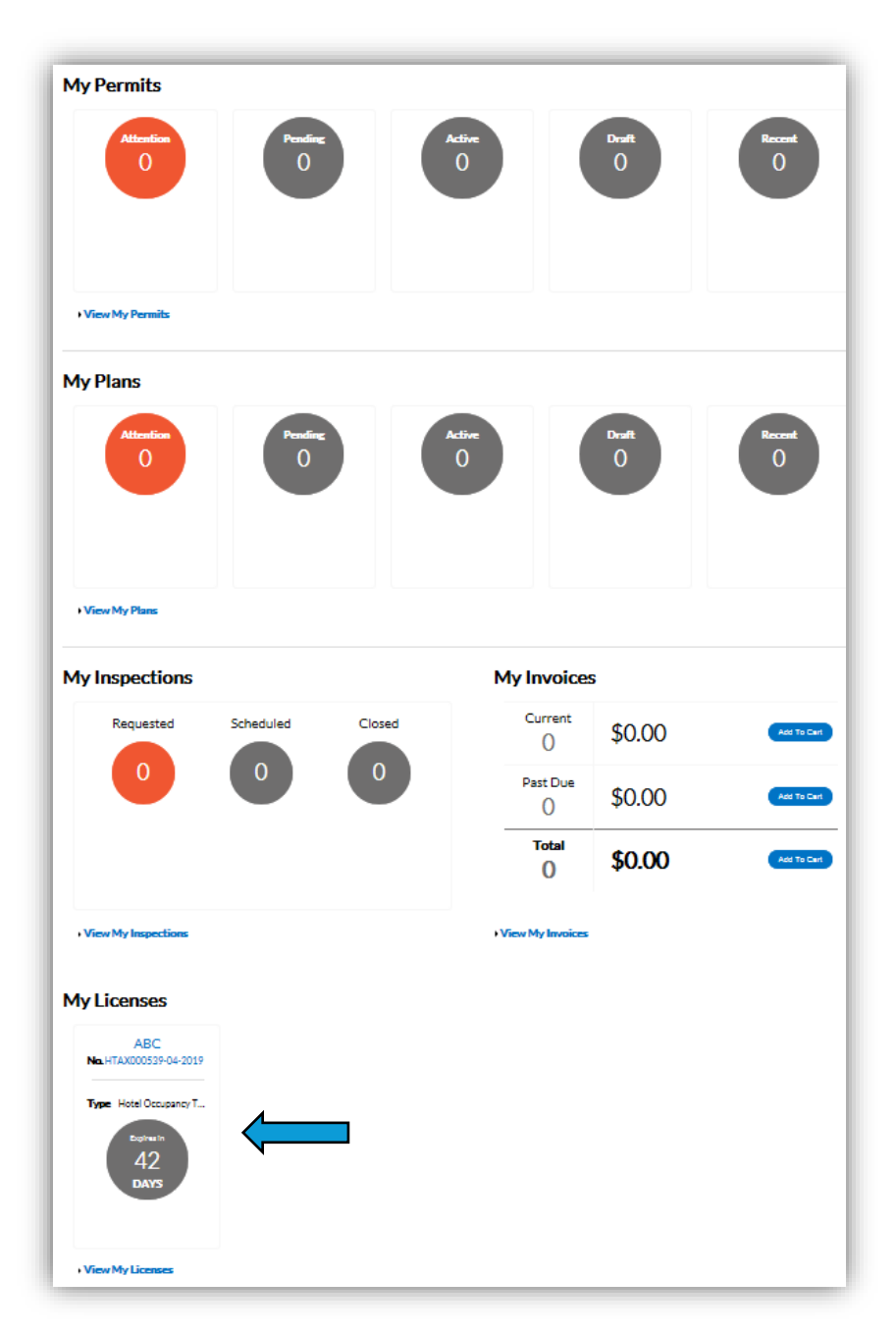